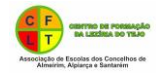

# Passo-a-passo – Solicitar o Certificado de Formador com Registo do CCPFC http://www.ccpfc.uminho.pt/

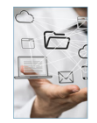

» Entidade Requerente » Entidade Formadora » Formador » Acreditação a Título Individual » Formulários

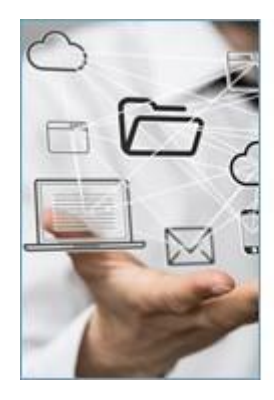

- » Entidade Requerente
- » Entidade Formadora
- » Formador
- » Acreditação a Título Individual
- » Formulários

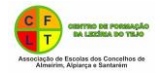

## VALIDAÇÃO DE LOGIN (FORMADOR)

|                                                                                   | Login<br>Password                   | ENTRAR >><br>Recuperar Passwo<br>Registo no CCPF | rd<br>FC                                |                                 |  |
|-----------------------------------------------------------------------------------|-------------------------------------|--------------------------------------------------|-----------------------------------------|---------------------------------|--|
| REGISTO DE FORMADORES NO CCPFC<br>Ficha do Formador Habilitações Áreas e Domínios | Situação Atual Currículo Documentos |                                                  |                                         |                                 |  |
| Nº BI  Nome    Endereço                                                           | Cód. Postal                         |                                                  |                                         |                                 |  |
| Login Password Con                                                                | firmar Password                     |                                                  | Suhmeter Graver Ficheiro Ahrir Ficheiro | Consultar Regulamentos Capcelar |  |

Preencher todos os Campos: Ficha do Formador, Habilitações, Áreas e Domínios, Situação Atual, Currículo

Caso não preencha todos os campos, dá erro ao submeter, por isso se houver algum campo que não se adapte à situação da pessoa que está a preencher, pode colocar por exemplo nesse campo: nada a referir e no final carregue no botão submeter

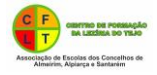

### Observações para o preenchimento de Áreas e Domínios

| Ficha do Formador     | Habilitações      | Áreas e Domínios          | Situação Atual Curriculo | Documentos |  |
|-----------------------|-------------------|---------------------------|--------------------------|------------|--|
| Código 🔤 🔯            | sunça0            |                           |                          |            |  |
| Código 🔤 🔯            | Descrição         |                           |                          |            |  |
| Código 🔤 🔯            | Descrição         |                           |                          |            |  |
| Código 🔤 🔯            | Descrição         |                           |                          |            |  |
| Código 📃 🔯            | Descrição         |                           |                          |            |  |
| Justificação das área | s suplementares ( | caso solicite mais do que | e 3 áreas de formação)   |            |  |
|                       |                   |                           |                          |            |  |

|             | · · · · · · · · · · · · · · · · · · ·                                            |      |   |          |        |
|-------------|----------------------------------------------------------------------------------|------|---|----------|--------|
| Inseguro    | e-processos.ccpfc.uminho.pt/dominios/listar_pq.php?n_area=1&tipo=FC              |      |   |          |        |
|             |                                                                                  |      |   | ILovePDF | Inicia |
| Áreas d     | Formação > Pesquisar                                                             |      |   |          |        |
|             |                                                                                  |      |   |          |        |
| Pesquisa    |                                                                                  |      |   | _        |        |
| ‡ ID        | ¢ DE SIGNAÇÃO                                                                    |      |   |          |        |
| <u>A101</u> | Administração                                                                    |      |   |          |        |
| <u>A102</u> | Alemão                                                                           |      |   |          |        |
| <u>A103</u> | Antropologia                                                                     |      |   |          |        |
| <u>A104</u> | Arqueologia                                                                      |      |   |          |        |
| <u>A105</u> | Arquitetura                                                                      |      |   |          |        |
| <u>A106</u> | Artes Gráficas/Artes Visuais                                                     |      |   |          |        |
| <u>A107</u> | Astronomia                                                                       |      |   |          |        |
| <u>A108</u> | Biologia                                                                         |      |   |          |        |
| <u>A109</u> | Ciências Agrárias                                                                |      |   |          |        |
| <u>A110</u> | Ciências da Comunicação                                                          |      |   |          |        |
| <u>A111</u> | Ciências da Natureza/Ciências Naturais                                           |      |   |          |        |
| <u>A112</u> | Ciências da Saúde                                                                |      |   |          |        |
| <u>A113</u> | Ciências do Ambiente                                                             |      |   |          |        |
| <u>A114</u> | Ciências do Desporto e Educação Física                                           |      |   |          |        |
| <u>A115</u> | Ciências Documentais (a especificar - Arquivística/Biblioteconomia/Documentação) |      |   |          |        |
|             | Exibindo 1-15 de 110 1   2   3   4   5   6                                       | 6171 | 8 |          |        |
|             |                                                                                  |      |   |          |        |
|             |                                                                                  |      |   |          |        |

### Fazer uma pesquisa da designação da área de formação

Pesquisar por código (Clique <u>AQUI</u> para visualizar códigos). Exemplo: C106 e aparece a designação Didácticas Específicas. Caso escolha esta opção deve escrever o domínio científico específico (exemplo: C106 Didácticas Específicas (Físico-Química)).

Pode pesquisar também pela designação.

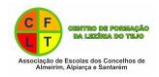

| S CCPFC - Gestão de Processos - Google Chrome                 | -                 | × |          |          |
|---------------------------------------------------------------|-------------------|---|----------|----------|
| Inseguro   e-processos.ccpfc.uminho.pt/dominios/listar_pq.php |                   |   |          |          |
|                                                               |                   |   | iLovePDF | 📥 Inicia |
| Áreas de Formação > Pesquisar                                 |                   |   |          |          |
| Pesquisa C106                                                 |                   |   |          |          |
| r caquise 0100                                                |                   |   |          |          |
|                                                               |                   |   |          |          |
|                                                               |                   |   |          |          |
|                                                               | Exibindo 1-1 de 1 |   |          |          |
|                                                               |                   |   |          |          |
|                                                               |                   |   |          |          |
|                                                               |                   |   |          |          |
|                                                               |                   |   |          |          |
|                                                               |                   |   |          |          |
|                                                               |                   |   |          |          |
|                                                               |                   |   |          |          |
|                                                               |                   |   |          |          |
|                                                               |                   |   |          |          |
|                                                               |                   |   |          |          |
|                                                               |                   |   |          |          |
|                                                               |                   |   |          |          |
|                                                               |                   |   |          |          |

| Ficha do Formador      | Habilitações      | Areas e Dominios          | Situação Atual        | Curriculo | Documentos |   |
|------------------------|-------------------|---------------------------|-----------------------|-----------|------------|---|
|                        |                   |                           |                       |           |            |   |
| Código C106 🛛 🕵        | Descrição Didá    | icticas Específicas (domi | nio científico especí | ico)      |            | ] |
| Código 🔤 🔯             | Descrição         |                           |                       |           |            | 1 |
| Código 🔤 🔯             | Descrição         |                           |                       |           |            |   |
| Código 📃 🔯             | Descrição         |                           |                       |           |            | 1 |
| Código 🔤 🔯             | Descrição         |                           |                       |           |            | 1 |
|                        |                   |                           |                       |           |            |   |
| Justificação das áreas | s suplementares ( | caso solicite mais do que | e 3 áreas de formaçã  | io)       |            |   |
|                        |                   |                           |                       |           |            |   |
|                        |                   |                           |                       |           |            |   |
|                        |                   |                           |                       |           |            |   |
|                        |                   |                           |                       |           |            |   |
| L                      |                   |                           |                       |           |            |   |

# **Contactos Gerais**

Telefone 253218213 / 253218214 Fax 253218215

Email ccpfc@ccpfc.uminho.pt

Morada Conselho Científico e Pedagógico de Formação Contínua Rua do Forno, nº 30, 1º andar - apartado 2168 4700 - 429 Braga